Vermittlungsarbeitsplatz, UCC-Client, Rufnummernkonfiguration, Slots, Anmeldung

## **Telefon per Client abmelden**

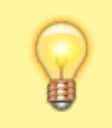

Hinweis: Der Administrator kann diese Funktion sperren.

Über die Im Rufnummernkonfiguration können Sie sich bei Bedarf direkt am PC von einem Tisch- oder DECT-Telefon abmelden.

| Eigene Slots                                                  | Telefon      |                      |                |
|---------------------------------------------------------------|--------------|----------------------|----------------|
|                                                               | Telefon      | DECT                 | Client         |
| Slot bearbeiten                                               |              |                      |                |
| Slot: Telefon (190)<br>Typ: Tischtelefon<br>Name *<br>Telefon |              | Gerä                 | t abmelden     |
| Erforderlich                                                  | Intern *     | Extern *             |                |
| Ausgehende Nummer                                             | 416          | ▼ 416                | -              |
| Nummer unterdrücken                                           | Erforderlich | Erforderlich<br>Exte | ern            |
| Klingellautstärke ——                                          | 8            |                      |                |
| Anruflautstärke —                                             | 8            |                      |                |
| Displayhelligkeit ——                                          |              | 🕖 Bei Inak           | tivität dimmen |
|                                                               |              | Zurücksetzen         | Speichern      |

Gehen Sie dazu wie folgt vor:

- Klicken Sie in der Seitenleiste des UCC-Clients oder in der Kopfleiste des Vermittlungsarbeitsplatzes auf 
  .
- 2. Klicken Sie auf den gewünschten Slot.

Gerät abmelden

3. Klicken Sie auf

UCware-Dokumentation - https://wiki.ucware.com/

Um sich erneut an dem Gerät anzumelden, geben Sie dort Ihre Durchwahl und die zugehörige PIN ein.

From:

https://wiki.ucware.com/ - UCware-Dokumentation

Permanent link:

https://wiki.ucware.com/archiv/6\_1/benutzerhandbuch/rufnummernkonfiguration/abmelden?rev=1706793712

Last update: 01.02.2024 13:21